# 第1章

# 初识Animate CC 2018

# 本常导读

Adobe 推出的 Flash Professional 曾是互联网上炙手可热的宠儿, 在网页游戏和动画制作中获得了巨大的成功。如今,在网页动画和互 动功能方面,HTML5 正逐渐成为 Flash 的替代选择,为了能够让这 款动画制作软件适应新环境,2015 年底,Adobe 将其更名为 Animate CC,转型成全功能的动画工具,HTML5、SVG 和 WebGL 等更安全 的视频和动画格式成为新平台的重点服务对象。

本章将介绍 Animate CC 2018 发行版的操作界面和基本的文档操作,引导读者初步认识 Animate CC 2018 的强大功能。

# \$ 7 & L

- ♦ 认识 Animate CC 2018
- ◆ Animate CC 2018 的操作界面
- ❖ 文件的基本操作
- ◆ 设置文档属性
- ✤ 标尺、网格和辅助线
- ◆ 配置 Animate CC 2018 工作环境

# 1.1 认识 Animate CC 2018

Animate(前身是 Adobe Flash Professional CC)是知名图形设计软件公司 Adobe 推出的一款制作网 络交互动画的优秀工具,它支持动画、声音以及交互,具有强大的多媒体编辑功能,可以直接生成主页 代码,被广泛用于网络广告、交互游戏、教学课件、动画短片、交互式软件开发、产品功能演示等多个 方面。

Animate 更名后,在维持原有 Flash 开发工具,继续支持 Flash SWF、AIR 格式的同时,还新增了 HTML 5 创作工具,支持 HTML5 Canvas、WebGL,并能通过可扩展架构支持包括 SVG 在内的几乎任何 动画格式,为网页开发者提供更适应网页应用的音频、图片、视频、动画等创作支持。同时,Adobe 还 推出适用于桌面浏览器的 HTML 5 播放器插件,作为移动端 HTML 5 视频播放器的延续。

#### 1.1.1 安装 Animate CC 2018

002

Animate CC 2018 中文版入门与提高

Creative Cloud (创意云)是 Adobe 提供的云服务之一,它将创意设计需要的所 有元素整合到一个平台,简化整个创意过程。自 Animate CC 起,安装不再提供光盘、 独立安装包等,应使用 Adobe ID 登录创意云客户端在线安装、激活。

l-1 安裝Animate CC 2018

在安装 Animate CC 2018 之前,读者有必要先了解一下 Animate CC 2018 的系统要求。 Animate CC 2018 在 Windows 系统中安装的系统要求如下:

| CPU  | Intel Centrino、Intel Xeon 或 Intel Core Duo 处理器和更高版本,或同等性能的兼容型处理器 |
|------|------------------------------------------------------------------|
| 操作系统 | Microsoft Windows 7(64 位 )、Windows 8.1(64 位 )或 Windows 10(64 位 ) |
| 内存   | 2GB 内存(建议 8GB)                                                   |
| 硬盘空间 | 4GB 可用硬盘空间用于安装;安装过程中需要额外的可用空间(不能安装在可移动闪存设备上)                     |
| 显示器  | 1280×1024显示器, 16位视频卡                                             |
| 产品激活 | 必须具备 Internet 连接并完成注册,才能激活软件、验证订阅和访问在线服务                         |

Animate CC 2018 在 Mac OS 中安装的系统要求如下:

| CPU  | 具有 64 位支持的多核 Intel 处理器                                      |
|------|-------------------------------------------------------------|
| 操作系统 | Mac OS X v10.10(64 位)、v10.11(64 位)或 v10.12(64 位)            |
| 内存   | 2GB 内存(建议 8GB)                                              |
| 硬盘空间 | 4GB 可用硬盘空间用于安装;安装过程中需要额外的可用空间(无法安装在使用区分大小写的文件系统的卷或可移动闪存设备上) |
| 显示器  | 1280×1024显示器, 16 位视频卡                                       |
| 产品激活 | 必须具备 Internet 连接并完成注册,才能激活软件、验证订阅和访问在线服务                    |

 Animate CC 2018 简体中文版仅适用于 Windows。本书中如不作特别说明, Animate CC 2018 简体中文发行版。

 注意

接下来简要介绍下载、安装 Creative Cloud 应用程序,并使用 Creative Cloud 客户端管理、更新 Animate 应用程序的方法。

(1)打开浏览器,在地址栏中输入(https://www.adobe.com/)进入 Adobe 的官网。如果要修改页面 的显示语言,单击页面右下角的 Change region,在弹出的列表中选择"中国"。在页面底部的产品列表中 单击 Creative Cloud,如图 1-1 所示。

初识Animate CC 2018

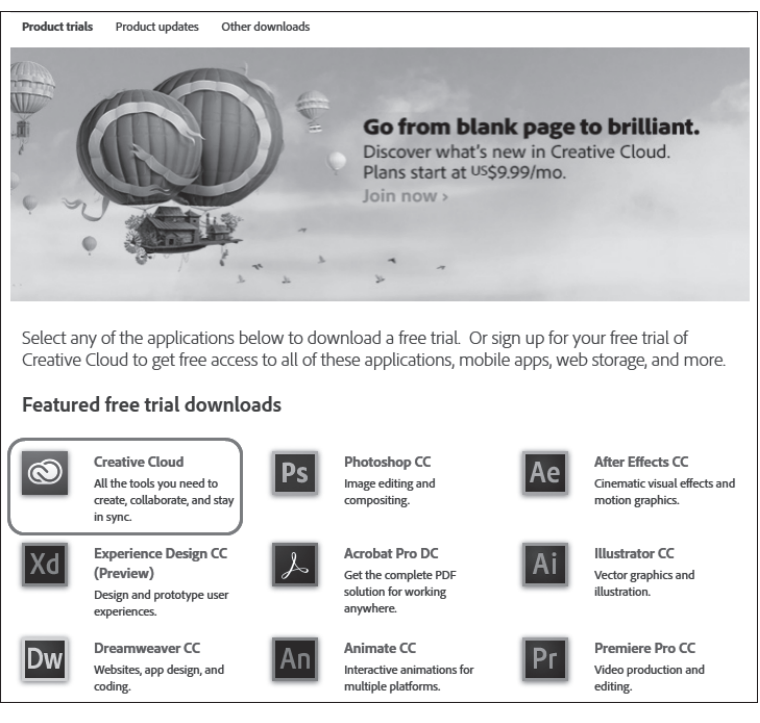

图1-1 选择Creative Cloud

(2) 在弹出的界面中选择要下载的软件 Animate,单击"下载试用版"进行下载如,图 1-2 所示。此时会弹出一个页面,要求填写相关的个人资料。填写完成后,单击"登录"按钮,使用 Adobe ID 登录,就可开始下载。下载完成后,单击下载的软件进行安装。安装完成后,在"开始"菜单中可看到安装的应用程序,在桌面上可看到 Adobe Creative Cloud 的图标 ◎。

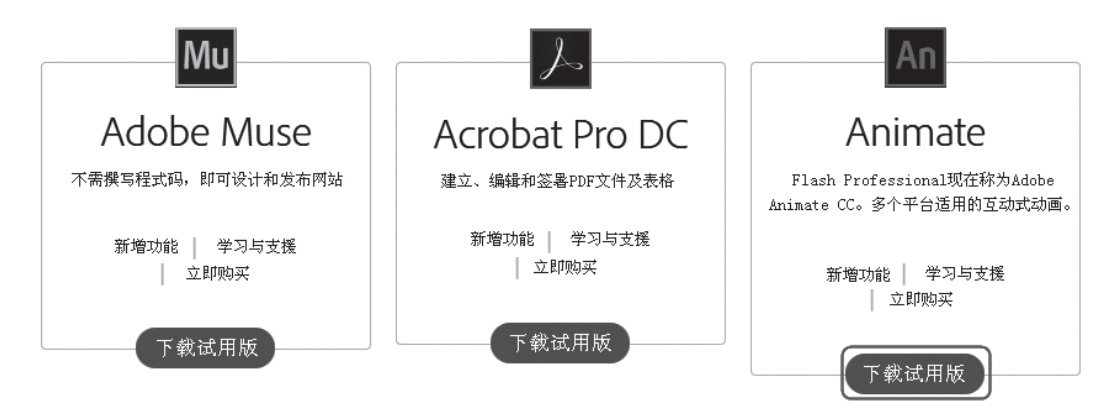

图1-2 选择要下载的软件

如果还没有 Adobe ID,则单击"注册 Adobe ID"按钮,注册完成后即可下载。

(3) 双击 Adobe Creative Cloud 的图标 , 打开如图 1-3(a) 所示的 Creative Cloud 客户端界面。

在这里,用户可以查看已安装的 Adobe 应用程序是否有更新。如果有,单击"更新"按钮可自动下载更新并安装。如果在图 1-2 中选择下载的软件不是 Animate,可以在如图 1-3 (b)所示的界面中单击"试用"按钮,自动安装选择的软件。

这种方法安装的软件只是试用版,若要使用完整版,可购买。

003

第1章

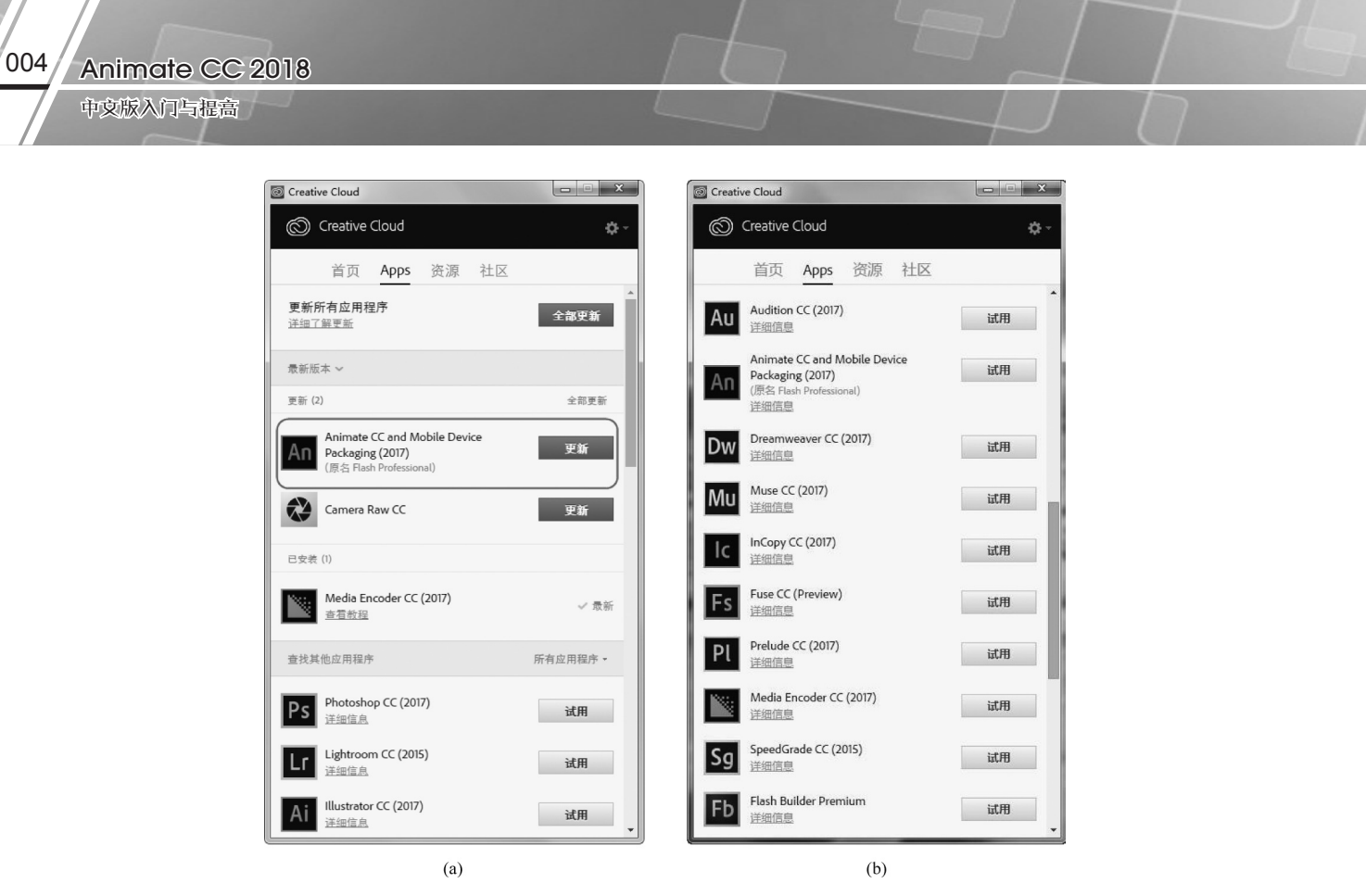

图1-3 Creative Cloud客户端

#### 1.1.2 卸载 Animate CC 2018

(1) 双击 Adobe Creative Cloud 的图标 , 打开 Creative Cloud 客户端界面。

(2)将鼠标指针移到 Animate CC 2018 上,右侧将显示"设置"按钮 ↔。单击该按钮,在弹出的下 拉菜单中选择"卸载",如图 1-4 所示,即可卸载该软件。

| Creation Creation | re Cloud                                                                                     |         |
|-------------------|----------------------------------------------------------------------------------------------|---------|
| Ø                 | Creative Cloud                                                                               | \$-     |
|                   | 首页 Apps 资源 社区                                                                                |         |
| 更新戶<br>详细了        | 后有应用程序<br>解更新                                                                                | 全部更新    |
| 最新版               | 本 ~                                                                                          |         |
| 更新 (2             | )                                                                                            | 全部更新    |
| An                | Animate CC and Mobile Device<br>Packaging (2017)<br>(原名 Flash Professional)<br>화禮功能   값用 담过期 | 更新      |
| *                 | Camera Raw CC<br>新道功能                                                                        | 更新      |
| 已安装               | (1)                                                                                          |         |
|                   | Media Encoder CC (2017)<br>查看教程                                                              | 打开      |
| 查找其               | 他应用程序                                                                                        | 所有应用程序▼ |
| Ps                | Photoshop CC (2017)<br><u>详细信点</u>                                                           | 试用      |
| Lr                | Lightroom CC (2015)<br><u>详细信息</u>                                                           | 试用      |
| Ai                | Illustrator CC (2017)                                                                        | 试用 ▼    |

图1-4 选择"卸载"命令

Animate CC 2018 具备直观、可自定义的现代化用户界面,启动和退出方法与其他常用的软件类似。

#### 1. 启动

在 Adobe Creative Cloud 客户端界面的 Apps 面板中找到应用程序图标 , 然后单击"打开"按钮; 或执行"开始" | "所有程序" | "Adobe Animate CC 2018"命令,即可启动 Animate CC 2018 中文版。

初次启动时,将弹出同步设置提醒对话框,如图 1-5 所示。单击"立即同步设置"按钮,可以将 Animate 中的设置(如键盘快捷键、首选项和用户预设)上传到 Creative Cloud 账户,或从 Creative Cloud 账户下载设置并应用到其他计算机上,从而使多台计算机具备相同的工作设置和环境。

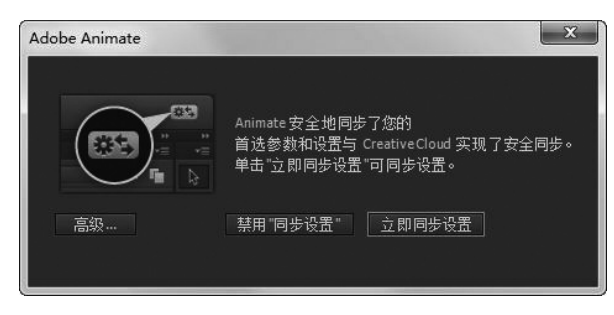

图1-5 同步设置

如果暂时不想同步设置,可以单击对话框右上角的"关闭"按钮关闭对话框,默认显示 Animate CC 2018 的"开始"工作区,如图 1-6 所示。在"开始"工作区可以方便地新建文件、访问最近使用过的文件、 了解新功能、获得用户指南和学习支持。

| An   | 文件(F) 编辑(E) 视图(V) 插)                                                   | 、(I) 修改(M) 文本(T) 命令(C)                                                                                                    | 控制(O) 调试(D) 窗口(W) 4                                                                                                    | 署助(H)                      | <b>※!</b> 基本                          | 助能 • -        | • | ×                |
|------|------------------------------------------------------------------------|----------------------------------------------------------------------------------------------------|----------------------------------------------------------------------------------------------------|----------------------------|---------------------------------------|---------------|---|------------------|
|      | Adobe Creative Cloud<br>Animate CC                                     |                                                                                                    | (                                                                                                    |                            | <sub>库</sub><br>文档<br>布               |               | * | ₩ <del>2</del> 1 |
|      | ➡ 打开最近的项目<br><i>打开</i>                                                 | <ul> <li>新設</li> <li>HTMLS Canvas</li> <li>WebGL (尻炎)</li> <li>ActionScript 3.0</li> <li>AR for Desktop</li> <li>AR for Android</li> <li>AR for Android</li> <li>ActionScript 3.0 美</li> <li>ActionScript 3.0 美口</li> <li>ActionScript 2.6</li> <li>JSFL 勝主文件</li> </ul> | <ul> <li>第介</li> <li>株準入口。</li> <li>新樹功能。</li> <li>井覚人员。</li> <li>设计人员。</li> <li>(1)</li> <li>(1)</li> <li>(</li></ul> |                            |                                       | <b>a:</b> 430 |   |                  |
| Biol | ■ 投版 >><br>② Adobe Exchange >><br>□ 不再显示<br>■ m出<br>■ □ 1 5<br>■ □ 1 5 |                                                                                                    | ADDIE IV<br>短行事件最終度場等。<br>安取事業都種: 深入分<br>見書。<br>35 40 45 50 51                                                                                                    | e,<br>fiti<br>5 60<br>► 14 | 現台: <b>■</b><br>NF 历史记录<br>日書<br>調助功能 |               |   |                  |

图1-6 基本功能工作区的开始页

#### 2. 退出

¥单击用户界面右上角的"关闭"按钮 × 。

005

第1章

初识Animate CC 2018

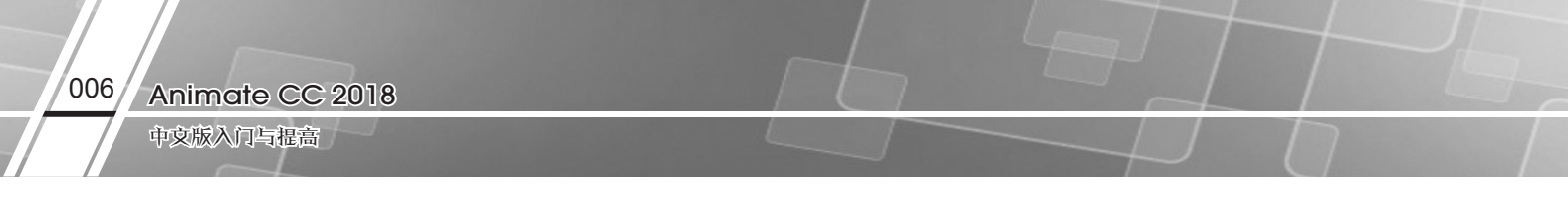

▶执行"文件" | "退出"命令。

# 1.2 Animate CC 2018 的操作界面

Animate CC 的工作区将多个文档集中到一个界面中,这样不仅降低系统资源的占用,而且还可以更加方便地操作文档。Animate CC 2018 的操作界面包括以下几个部分,菜单栏、编辑栏、舞台、时间轴面板、状态栏和浮动面板组。图 1-7 所示为 Animate CC 2018 的操作界面。

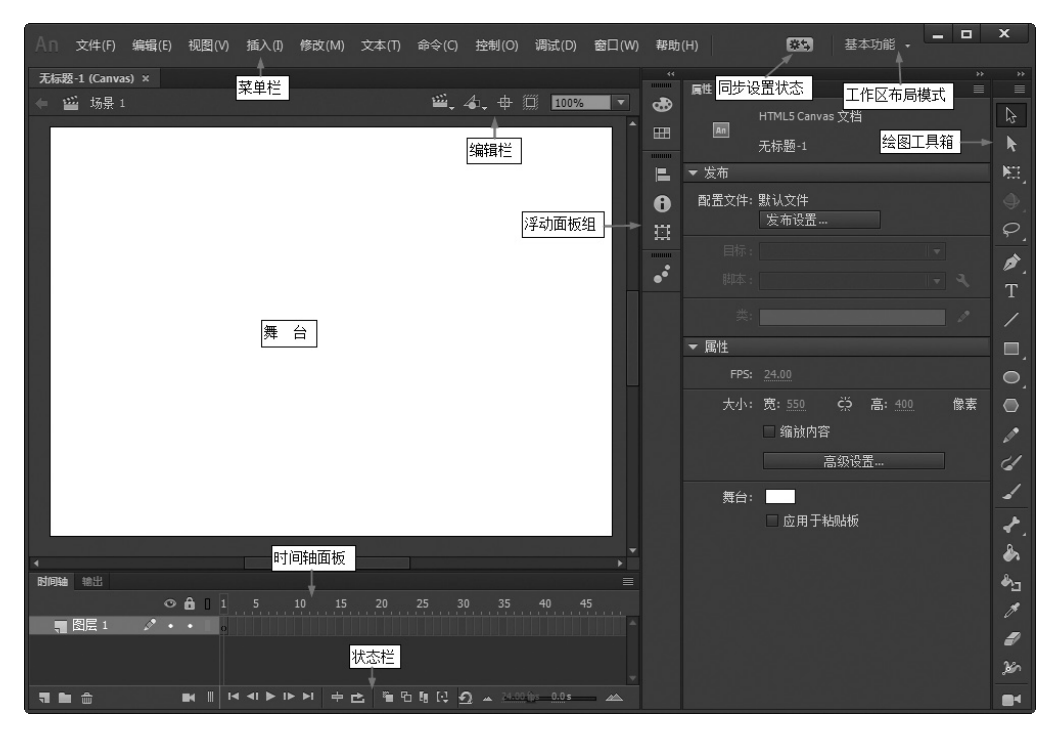

图1-7 Animate CC 2018的操作界面

#### 1.2.1 菜单栏

Animate CC 2018 的主菜单命令共分 11 种,即文件、编辑、视图、插入、修改、文本、命令、控制、 调试、窗口和帮助,如图 1-8 所示。下面将介绍一些主要的菜单命令。

文件(F) 編輯(E) 视图(V) 插入(I) 修改(M) 文本(T) 命令(C) 控制(O) 调试(D) 窗口(W) 帮助(H) 图1-8 菜单栏

#### 1. "文件" 菜单

"文件"菜单如图 1-9 所示,包含文件处理、参数设置、输入和输出文件、发布、打印等功能,还包括用于同步设置的命令。

#### 2. "编辑"菜单

"编辑"菜单如图 1-10 所示,包含用于基本编辑操作的标准菜单项,以及对"首选项"的访问。

#### 3. "视图"菜单

"视图"菜单如图 1-11 所示,用于控制屏幕的各种显示效果,以及控制文件的外观。

初识Animate CC 2018

007

第1章

| N |
|---|
|   |
| С |
| С |
| + |
| N |
| N |
| ٠ |
| S |
| S |
|   |
|   |
|   |
| + |
| + |
| 2 |
| 2 |
|   |
|   |
| Q |
|   |

| 撤消转换为元件    | Ctrl+Z       |
|------------|--------------|
| 重复转换为元件    | Ctrl+Y       |
| 剪切(T)      | Ctrl+X       |
| 复制(C)      | Ctrl+C       |
| 粘贴到中心位置(P) | Ctrl+V       |
| 粘贴到当前位置(N) | Ctrl+Shift+V |
| 选择性粘贴      |              |
| 清除(A)      | Backspace    |
| 直接复制(D)    | Ctrl+D       |
| 全选(L)      | Ctrl+A       |
| 取消全选(V)    | Ctrl+Shift+A |
| 反转选区(I)    |              |
| 查找和替换(F)   | Ctrl+F       |
| 查找下一个(X)   | F3           |
| 时间轴(M)     | •            |
| 编辑元件       | Ctrl+E       |
| 编辑所选项目(I)  |              |
| 在当前位置编辑(E) |              |
| 首选参数(S)    | Ctrl+U       |
| 字体映射(G)    |              |
| 快捷键(K)     |              |
|            |              |

|   | 转到(G)         | •                |
|---|---------------|------------------|
|   | 放大(I)         | Ctrl+=           |
|   | 缩小(O)         | Ctrl+-           |
|   | 缩放比率(M)       | •                |
|   | 预览模式(P)       | •                |
| ✓ | 粘贴板           | Ctrl+Shift+W     |
|   | 标尺(R)         | Ctrl+Shift+Alt+R |
|   | 网格(D)         | +                |
|   | 辅助线(E)        | •                |
|   | 贴紧(S)         | +                |
|   | 隐藏边缘(H)       | Ctrl+Shift+E     |
|   | 显示形状提示(A)     | Ctrl+Alt+I       |
|   | 显示 Tab 键顺序(T) |                  |
|   | 屏幕模式          | •                |
|   |               |                  |

图1-9 "文件"菜单

|  | 图1-10 | "编辑" | 菜单 |
|--|-------|------|----|
|--|-------|------|----|

图1-11 "视图"菜单

#### 4. "插入"菜单

"插入"菜单如图 1-12 所示,提供创建元件、图层、关键帧和舞台场景等内容的命令。

#### 5. "修改"菜单

"修改"菜单如图 1-13 所示,用于更改选定的舞台对象的属性。

#### 6. "文本"菜单

"文本"菜单如图 1-14 所示,用于设置文本格式和嵌入字体。

|                                     |                                            | Certert               |
|-------------------------------------|--------------------------------------------|-----------------------|
|                                     | 又相(D)                                      | Ctri+J                |
|                                     | 转换为元件(C)                                   | F8                    |
|                                     | 转换为位图(B)                                   |                       |
|                                     | 分离(K)                                      | Ctrl+B                |
|                                     | 位图(W)                                      | +                     |
|                                     | 元件(S)                                      | +                     |
|                                     | 形状(P)                                      | +                     |
|                                     | 合并对象(O)                                    | +                     |
|                                     |                                            |                       |
| 元件(E) Ctrl+F8                       | 时间轴(N)                                     | •                     |
| 元件(E) Ctrl+F8<br>动画                 | 时间轴(N)                                     | *                     |
| 元件(E) Ctrl+F8<br>动画<br>形状(Z)        | 时间轴(N)<br>变形(T)<br>排列(A)                   | *                     |
| 件(E) Ctrl+F8<br>画<br>状(Z)<br>间(C)   | 时间轴(N)<br>变形(T)<br>排列(A)                   | •<br>•                |
| ‡(E) Ctrl+F8<br>■<br>犬(Z)<br>司(C)   | 时间轴(N)<br>变形(T)<br>排列(A)<br>对齐(N)          | ><br>><br>>           |
| 件(E) Ctrl+F8<br>画<br>伏(Z)<br>同(C) ► | 时间轴(N)<br>变形(T)<br>排列(A)<br>对齐(N)<br>组合(G) | )<br>)<br>)<br>Ctrl+G |

| 字体(F)   | + |
|---------|---|
| 大小(S)   | • |
| 样式(Y)   | • |
| 对齐(A)   | + |
| 字母间距(L) | • |
| 可滚动(R)  |   |
| 字体嵌入(E) |   |
|         |   |

图1-14 "文本"菜单

#### 7. "命令" 菜单

"命令"菜单如图 1-15 所示,用于管理、保存和获取命令,以及导入、导出动画 XML。

#### 8. "控制"菜单

"控制"菜单如图 1-16 所示,用来控制对影片的操作。

#### 9. "调试"菜单

"调试"菜单如图 1-17 所示,用于对影片代码进行测试和调试。

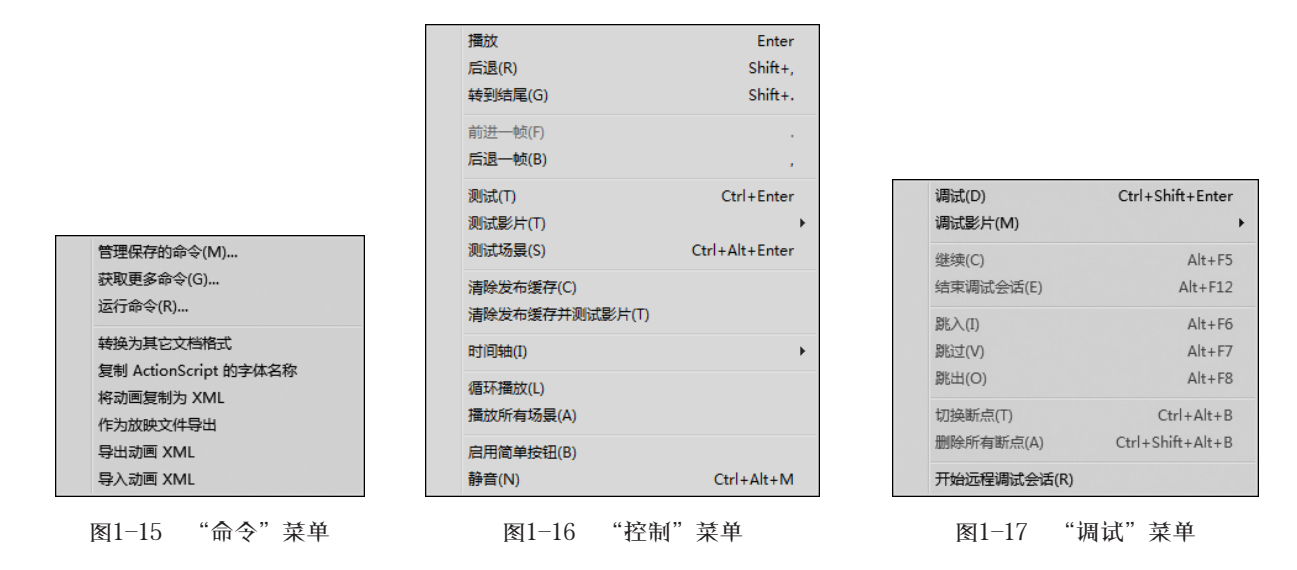

#### 10."窗口"菜单

"窗口"菜单如图 1-18 所示,提供对 Animate CC 2018 中的所有浮动面板和窗口的访问。

#### 11. "帮助"菜单

"帮助"菜单如图 1-19 所示,提供对 Animate CC 2018 帮助系统的访问,可以用作学习指南。

| ▼         編輯栏(E)           ▼         期间軸(M)         Ctrl+Alt+T           工具(T)         Ctrl+F2           雇性(P)         Ctrl+F3           库(L)         Ctrl+K1           画笔库         动画预设           物画预设         砂选择器           动作(A)         F9           (代码片断(C)         Alt+F2           鴻武面板(D)         +           輸出(U)         F2           羽芥(N)         Ctrl+K           颜色(C)         Ctrl+F9           信息(1)         Ctrl+F1           样本(W)         Ctrl+F1           模本(W)         Ctrl+F1           現件(C)         Ctrl+F1           切洗酒(E)         Shift+F2           浏洗酒(E)         Shift+F2           浏洗酒(E)         Shift+F2           浏洗酒(E)         Shift+F2           浏洗酒(E)         Shift+F2           浏洗酒(E)         Shift+F2           浏洗酒(E)         Shift+F2           浏洗酒(E)         F4           ▼         1.无标题-1* |              | 直接复制窗口(D | ) Ctrl+Alt+K  |
|----------------------------------------------------------------------------------------------------|--------------|----------|---------------|
| ▼         时间轴(M)         Ctrl+Alt+T           工具(T)         Ctrl+F2           雇性(P)         Ctrl+F3           庫(L)         Ctrl+F4           画笔库         动画预设           物画预设         帧送择器           动作(A)         F9           代码片断(C)         4           编译器错误(E)         Alt+F2           调试面板(D)         +           输出(U)         F2           初方(N)         Ctrl+K           颜色(C)         Ctrl+F1           样本(W)         Ctrl+F1           道伯(C)         Ctrl+F1           現住(C)         Ctrl+F7           历史记录(H)         Ctrl+F10           场夏(S)         Shift+F2           浏览循体         方           方展         -           「作区(W)         +           隐藏面板         F4           マブ         1.无标题-1*                                                                                                    | ✓            | 编辑栏(E)   |               |
| 工具(T)       Ctrl+F2         雇性(P)       Ctrl+F3         库(L)       Ctrl+F3         庫(L)       Ctrl+F4         画笔库       动画预设         物画预设       物画预设         物画预设       物画预设         物画预设       他送择器         动作(A)       F9         代码片断(C)       4         編译器错误(E)       Alt+F2         调试面板(D)       +         輸出(U)       F2         初齐(N)       Ctrl+K         颜色(C)       Ctrl+K1         样本(W)       Ctrl+F1         資用(C)       Ctrl+F1         現件(C)       Ctrl+F1         场景(S)       Shift+F2         浏览循体       方展         方展       下板         「作区(W)       +         陽磁面板       F4         ▼       1.无标题-1*         下日       1.118                                                                                                    | $\checkmark$ | 时间轴(M)   | Ctrl+Alt+T    |
| <b>居性(P) Ctrl+F3 库(L) 声(L) 三 三 三 三 三 三 二 二</b>                                                                                                    |              | 工具(T)    | Ctrl+F2       |
| 库(1)       Ctrl+L         画笔库       动画预设         动画预设       砂边泽器         动作(A)       F9         代码片断(C)       (4)         编译器错误(E)       Alt+F2         调试面板(D)       +         输出(U)       F2         初介(N)       Ctrl+K         颜色(C)       Ctrl+K+F9         信息(1)       Ctrl+F1         样本(W)       Ctrl+F7         短形(T)       Ctrl+F10         场景(S)       Shift+F2         浏览插体       方展         扩展       +         工作区(W)       +         陽磁面板       F4         V       1.无标题-1*                                                                                                    |              | 属性(P)    | Ctrl+F3       |
| 画笔库         动画预设         物选择器         动作(A)       F9         代码片断(C)         编译器错误(E)       Alt+F2         调试面板(D)       F2         潮出(U)       F2         对齐(N)       Ctrl+K         颜色(C)       Ctrl+F9         信息(I)       Ctrl+F1         样本(W)       Ctrl+F1         損牛(C)       Ctrl+F1         銅像(S)       Shift+F2         浏览通件       扩展         扩展       +         工作区(W)       +         隐藏面板       F4         図1.118       *窗口" 菜单                                                                                                    |              | 库(L)     | Ctrl+L        |
| 动画预设         帧选择器         动作(A)       F9         (代码片断(C)         编译器错误(E)       Alt+F2         调试面板(D)       F2         潮出(U)       F2         对齐(N)       Ctrl+K         颜色(C)       Ctrl+F9         信息(I)       Ctrl+F1         样本(W)       Ctrl+F1         損牛(C)       Ctrl+F1         損牛(C)       Ctrl+F10         场景(S)       Shift+F2         浏览插件       扩展         扩展       +         工作区(W)       +         隐藏面板       F4         図1.118       "窗口" 菜单                                                                                                    |              | 画笔库      |               |
| 較选择器           动作(A)         F9           代码片断(C)         編译器错误(E)           編译器错误(E)         Alt+F2           调试面板(D)         F2           潮田(U)         F2           对齐(N)         Ctrl+K           颜色(C)         Ctrl+Shift+F9           信息(I)         Ctrl+F1           样本(W)         Ctrl+F1           4年(C)         Ctrl+F1           週代回(C)         Ctrl+F10           场景(S)         Shift+F2           浏览插件         扩展           扩展         ,           工作区(W)         ,           陶藏面板         F4           ▼1<1.7555-1*         第61-1*                                                                                                    |              | 动画预设     |               |
| 渤作(A)     F9       代码片断(C)     (福)       编译器错误(E)     Alt+F2       调试面板(D)     +       输出(U)     F2       对齐(N)     Ctrl+K       颜色(C)     Ctrl+K       颜色(C)     Ctrl+F9       信息(I)     Ctrl+F1       样本(W)     Ctrl+F1       道件(C)     Ctrl+F1       场复(S)     Shift+F2       浏览插件     方展       方展     F4       I     Tた际题-1*                                                                                                    |              | 帧选择器     |               |
| 代码片断(C)         编译器错误(E)       Alt+F2         调试面板(D)       →         输出(U)       F2         对齐(N)       Ctrl+K         颜色(C)       Ctrl+Shift+F9         信息(I)       Ctrl+F1         样本(W)       Ctrl+F1         样本(W)       Ctrl+F1         道件(C)       Ctrl+F1         场景(S)       Shift+F2         浏览插件       方展         方展       F4         「化区(W)       →         隐藏面板       F4         図1.元标题-1*       ※         下の118       "窗口" 艾 单                                                                                                    |              | 动作(A)    | F9            |
| 編译器错误(E)     Alt+F2       调试面板(D)     →       輸出(U)     F2       对齐(N)     Ctrl+K       颜色(C)     Ctrl+Shift+F9       信息(I)     Ctrl+F1       样本(W)     Ctrl+F1       样本(W)     Ctrl+F1       週(C)     Ctrl+F1       均原(C)     Ctrl+F1       週(C)     Ctrl+F1       現件(C)     Ctrl+F1       场景(S)     Shift+F2       浏览循件     力累       力用     F4       マ     1 无标题-1*                                                                                                    |              | 代码片断(C)  |               |
| 調試面板(D)     →       輸出(U)     F2       対齐(N)     Ctrl+K       颜色(C)     Ctrl+Shift+F9       信息(I)     Ctrl+F1       样本(W)     Ctrl+F1       模本(C)     Ctrl+F7       短形(I)     Ctrl+F1       道件(C)     Ctrl+F1       场景(S)     Shift+F2       浏览播件     扩展       扩展     →       工作区(W)     →       胸藏面板     F4       図1-18     "窗口" 菜単                                                                                                    |              | 编译器错误(E) | Alt+F2        |
| 輸出(U)     F2       対齐(N)     Ctrl+K       颜色(C)     Ctrl+Shift+F9       信息(I)     Ctrl+F1       資形(T)     Ctrl+F7       20代(C)     Ctrl+F7       3日件(C)     Ctrl+F1       场景(S)     Shift+F2       浏览插件     扩展       扩展     +       工作区(W)     +       陽磁面板     F4       V     1.无标题-1*                                                                                                    |              | 调试面板(D)  | +             |
| 対齐(N)     Ctrl+K       颜色(C)     Ctrl+Shift+F9       信息(I)     Ctrl+I       样本(W)     Ctrl+F9       变形(T)     Ctrl+T       组件(C)     Ctrl+F7       历史记录(H)     Ctrl+F10       场景(S)     Shift+F2       浏览播件     扩展       扩展     +       工作区(W)     +       隐藏面板     F4       I 无标题-1*                                                                                                    |              | 输出(U)    | F2            |
| 颜色(C) Ctrl+Shift+F9<br>信息(I) Ctrl+I<br>样本(W) Ctrl+F9<br>变形(T) Ctrl+T<br>组件(C) Ctrl+F7<br>历史记录(H) Ctrl+F10<br>场景(S) Shift+F2<br>浏览播件<br>扩展 ▶<br>工作区(W) ▶<br>隐藏面板 F4                                                                                                    |              | 对齐(N)    | Ctrl+K        |
| 信息(1) Ctrl+I<br>样本(W) Ctrl+F9<br>变形(T) Ctrl+F7<br>组件(C) Ctrl+F7<br>历史记录(H) Ctrl+F10<br>场景(S) Shift+F2<br>浏览播件<br>扩展 •<br>工作区(W) •<br>隐藏面板 F4                                                                                                    |              | 颜色(C)    | Ctrl+Shift+F9 |
| 样本(W)     Ctrl+F9       变形(T)     Ctrl+F7       1     14(C)     Ctrl+F7       历史记录(H)     Ctrl+F10       场景(S)     Shift+F2       浏览插件     扩展     →       工作区(W)     →       陶藏面板     F4       マ     1.元标题-1*                                                                                                    |              | 信息(I)    | Ctrl+I        |
| 受形(T)           Ctrl+T             组件(C)           Ctrl+F7             历史记录(H)           Ctrl+F10             场景(S)           Shift+F2             浏览插件           ナ             プ工作区(W)           ト             プにを区(W)           ト             プ目・反(W)           ト             アイトをしい           アイト             ア           ア             ア           ア             ア           ア             ア           ア             ア           ア             ア           ア             ア           ア             ア           ア             ア           ア             ア           ア             ア           ア             ア           ア                                                                                                    |              | 样本(W)    | Ctrl+F9       |
| 组件(C)         Ctrl+F7         历史记录(H)         Ctrl+F10         场景(S)         Shift+F2         浏览插件         扩展         广度         T作区(W)         隐藏面板         F4             ✓         1 无标题-1*               怒目-18         "窗口" 菜单                                                                                                    |              | 变形(T)    | Ctrl+⊤        |
| 历史记录(H)         Ctrl+F10           场景(S)         Shift+F2           浏览插件         扩展           扩展         ,           工作区(W)         ,           隐藏面板         F4           ✓         1.无标题-1*           図1-18         "窗口" 菜单                                                                                                    |              | 组件(C)    | Ctrl+F7       |
| 场景(S)     Shift+F2       浏览插件     扩展       扩展     /       工作区(W)     /       陶藏面板     F4       ✓     1.无标题-1*       図1-18     "窗口" 菜单                                                                                                    |              | 历史记录(H)  | Ctrl+F10      |
| <ul> <li>浏览插件</li> <li>扩展</li> <li>丁作区(W)</li> <li>隐藏面板</li> <li>F4</li> <li>✓ 1.无标题-1*</li> <li></li> <li>图1-18 "窗口" 艾单</li> </ul>                                                                                                    |              | 场景(S)    | Shift+F2      |
| <ul> <li>扩展</li> <li>↓</li> <li>工作区(W)</li> <li>▶</li> <li>胸藏面板</li> <li>F4</li> <li>✓ 1.无标题-1*</li> <li></li> <li>図1-18         "窗口" 芟单     </li> </ul>                                                                                                    |              | 浏览插件     |               |
| 工作区(W)<br>障藏面板 F4<br>✓ 1.元标题-1*<br>図1-18 "窗口" 艾单                                                                                                    |              | 扩展       | •             |
| <ul> <li>隐藏面板 F4</li> <li>✓ 1 无标题-1*</li> <li>         図1-18 "窃口" 艾单     </li> </ul>                                                                                                    |              | 工作区(W)   | •             |
| ✓ 1.元振题-1* 图1-18 "窗口" 菜单                                                                                                    |              | 隐藏面板     | F4            |
| 图1-18 "窗口" 菜单                                                                                                    | •            | 1 无标题-1* |               |
|                                                                                                    |              | 圂1-18    | "窗口"菜单        |

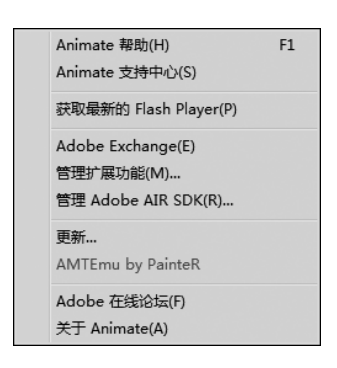

图1-19 "帮助"菜单

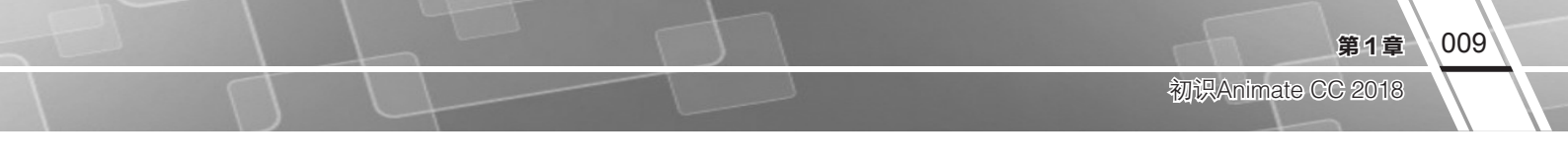

#### 1.2.2 编辑栏

编辑栏位于舞台顶部,该工具栏包含编辑场景和元件的常用命令,如图 1-20 所示。

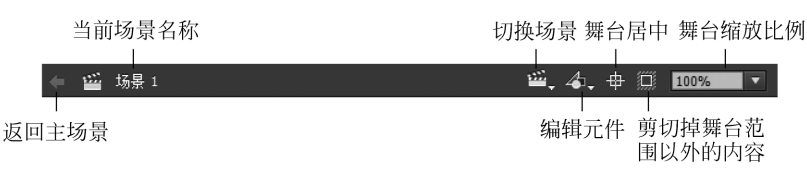

图1-20 编辑栏

各个按钮图标的功能如下:

- ▶ 返回主场景:在元件编辑窗口该按钮可用,单击返回主场景的时间轴。
- > 切换场景:单击该按钮,在弹出的下拉列表中显示当前文档中的所有场景名称。选中一个场景名称,即可进入对应的场景。
- 当编辑元件:单击该按钮,将弹出当前文档中的所有元件列表,选中一个元件,即可进入对应元件的编辑窗口。
- ▶ 舞台居中:滚动舞台以聚集到特定舞台位置后,单击该按钮,可以快速定位到舞台中心。
- ↘ 剪切掉舞台范围以外的内容:将舞台范围以外的内容裁切掉。
- ▶ 舞台缩放比例:用于设置舞台缩放的比例。舞台上的最小缩小比率为8%;最大放大比率为2000%。选择"符合窗口大小",则缩放舞台以完全适应程序窗口大小;"显示帧"表示显示整个舞台;"显示全部"用于显示当前帧的内容,如果场景为空,则显示整个舞台。

#### 1.2.3 舞台和粘贴板

舞台是用户进行创作的主要区域,图形的创建、编辑、动画的创作和显示都在该区域中进行。舞台 是一个矩形区域,相当于实际表演中的舞台,任何时间看到的舞台仅显示当前帧的内容。默认显示的黑 色轮廓表示舞台的轮廓视图,如图 1-21 所示。

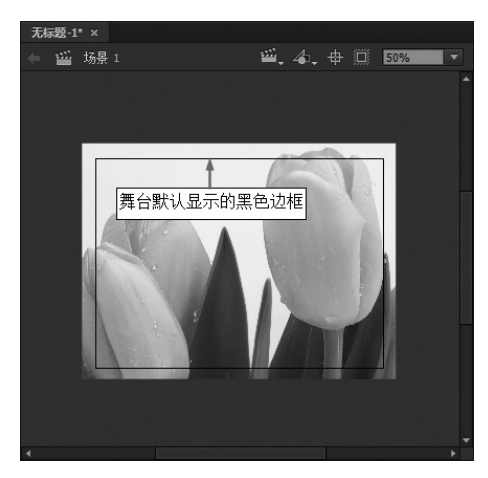

图1-21 舞台的黑色边框

粘贴板是舞台边框以外的深灰色区域,如图 1-21 所示。相当于实际表演中的后台,通常用作动画的 开始和结束点,即对象进入和离开影片的地方。例如,要制作一个舞者出场和离场的动画,可以先将舞 者放在粘贴板中,然后以动画形式使舞者进入舞台区域;在动画结束时,再将舞者拖放到粘贴板中。

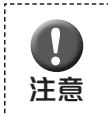

在最终输出的动画中,只显示舞台内容,不显示粘贴板中的内容。

在 Animate 早期的版本中,粘贴板颜色与用户界面主题颜色相同。从 2017 年 1 月发行版开始,可以 在文档的"属性"面板中选中"应用于粘贴板",将舞台颜色应用于粘贴板,如图 1-22 所示。该功能可 以让用户使用一个没有边界的画布,如图 1-23 所示。

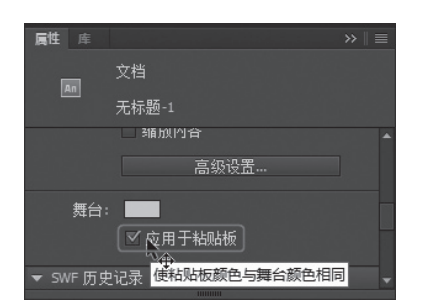

图1-22 将舞台颜色应用于粘贴板

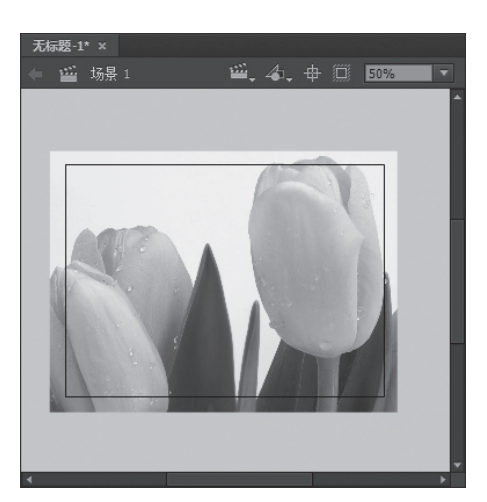

图1-23 指定粘贴板的颜色之后的效果

#### 1.2.4 时间轴面板

时间轴面板是用于进行动画创作和编辑的主要工具,可分为两大部分:图层控制区和时间轴控制区, 结构如图 1-24 所示。Animate CC 2018"基本功能"布局模式下的时间轴面板默认位于工作区下方,当然 用户也可以使用鼠标拖动它,改变它在窗口中的位置。

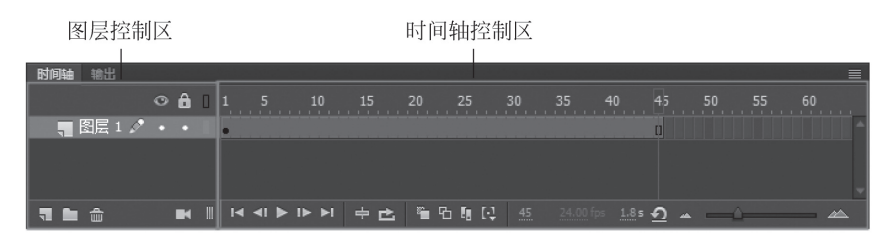

图1-24 Animate CC 2018的时间轴面板

#### 1. 图层控制区

图层控制区位于时间轴面板左侧,用于进行与图层有关的操作。按顺序显示当前正在编辑的场景中 所有图层的名称、类型、状态等。在时间轴上使用多层层叠技术可将不同内容放置在不同层,从而创建 一种有层次感的动画效果。

图层控制区中各个工具按钮的功能如下:

- ↘ 贰 关 (高级/基本图层): 打开或关闭高级图层。Animate CC 2018 引入高级图层功能,通过在不同的平面中放置资源,可以在动画中创建深度感。
- 🔰 💽 ( 显示 / 隐藏 ): 切换选定层的显示 / 隐藏状态。
- ▶ 🚨 (锁定/解锁): 切换选定层的锁定/解锁状态。
- ▶ [[(显示/隐藏轮廓):以轮廓或实体显示选定层的内容。

🔰 🖫 (新建图层): 单击该按钮可以在当前层之上新建一个图层。

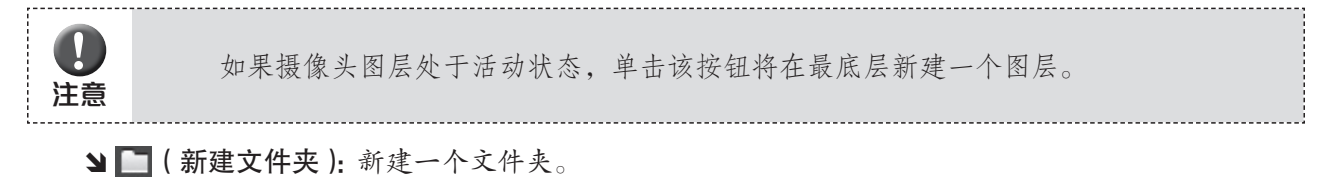

> 扁 ( 删除): 删除选定的图层。

🖌 🔣 (添加摄像头): 添加虚拟摄像头,模拟摄像头移动和镜头切换效果。

#### 2. 时间轴控制区

时间轴控制区位于时间轴面板右侧,用 于控制当前帧、执行帧操作、创建动画、动 画播放的速度,以及设置帧的显示方式等, 如图 1-25 所示。舞台上出现的每一帧的内 容是该时间点上出现在各层上的所有内容的 反映。

时间轴控制区中各个工具按钮的功能 如下:

- ▲ 【< <1 > 1 > 1 > 1 > 1 < (播放控件):用于 调试或预览动画效果的播放控件。
- ▶ ☎ (循环): 循环播放当前选中的帧 范围。如果没有选中帧,则循环播放当前整个动画。

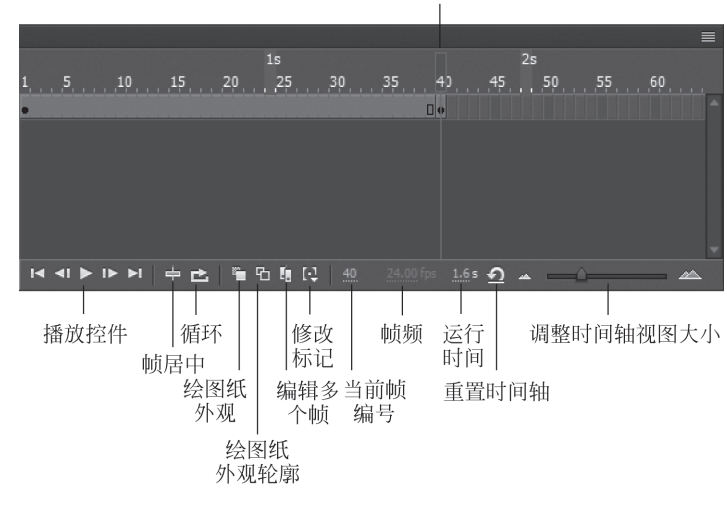

播放头

- 图1-25 时间轴控制区
- > 2 ( 绘图纸外观 ): 舞台上显示在时间轴上选择的连续帧范围中包含的所有帧。
- ▶ 1 (绘图纸外观轮廓):在时间轴上选择一个连续的帧范围,在舞台上显示除当前帧之外的其他帧的外框,当前帧以实体显示。
- 🔰 🜆 (编辑多个帧): 在时间轴上选择一个连续区域, 区域内的所有帧可以同时显示和编辑。
- 🔰 🖳 (修改标记):选择显示2帧、5帧或全部帧。
- 🔰 🖸 ( 将时间轴缩放重设为默认级别 ): 单击该按钮, 即可将缩放后的时间轴调整为默认级别。

▲ △→→→→ △ (调整时间轴视图大小):单击左侧的 ▲ 按钮,可以在视图中显示更多帧; 单击右侧的 △△,可以在视图中显示较少帧;拖动滑块,可以动态地调整视图中可显示的帧数。

Animate CC 2018 增强了时间轴功能,使用每秒帧数(fps)扩展帧间距,并将空白间距转换为时间 1s、2s 或 3s 显示在时间轴上。

#### 1.2.5 浮动面板组

在 Animate CC 2018 工作环境的右侧停靠着许多浮动面板,并且自动对齐。这些面板可以自由地在 界面上拖动,也可以将多个面板组合在一起,成为一个选项卡组,以扩充文档窗口。

Animate CC 2018 的浮动面板有很多种,同时显示出来会使工作界面凌乱不堪,用户可以根据实际工作需要,在"窗口"菜单的下拉菜单中单击面板名称,打开或者关闭指定的浮动面板。单击面板右上角的 ▶ 按钮可以将面板缩为精美图标。单击 ◀ 按钮即可展开为面板。

#### 1. "属性"面板

不同的舞台对象有不同的属性,修改对象的属性通过"属性"面板完成。"属性"面板的设置项目会

011

第1章

| 012       | Animate CC 2018 |  |               |
|-----------|-----------------|--|---------------|
| $\square$ | 中交版入门与提高        |  | $\Box$ $\Box$ |

根据对象的不同而变化,如图 1-26 所示为选中舞台上的位图时对应的"属性"面板。

默认情况下, Animate CC 2018 没有开启"属性"面板, 用户可以通过"窗口" | "属性"命令打开。

#### 2. "工具"面板

使用 Animate CC 2018 进行动画创作,首先要绘制各种图形和对象,这就要用到各种绘图工具。 Animate CC 2018 的绘图工具箱作为浮动面板以图标形式停靠在工作区右侧,单击工作区右侧的工具箱缩 略图标≥,或执行"窗口" | "工具"命令,即可展开"工具"面板,如图 1-27 所示。

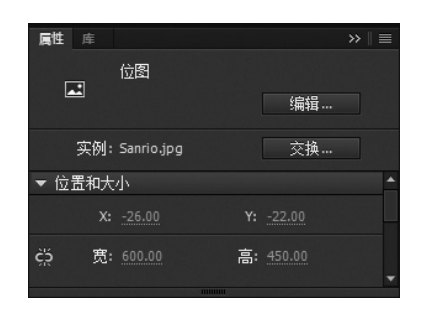

图1-26 "属性"面板

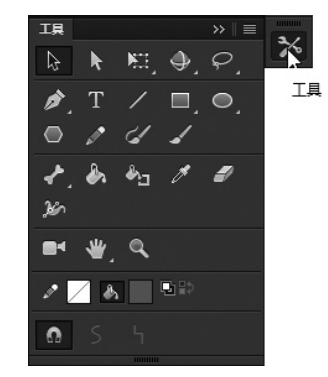

图1-27 "工具"面板

"工具"面板中包含 20 多种工具,单击其中的工具按钮,即可选中对应的工具。使用这些工具可以 对图像或选区进行操作。

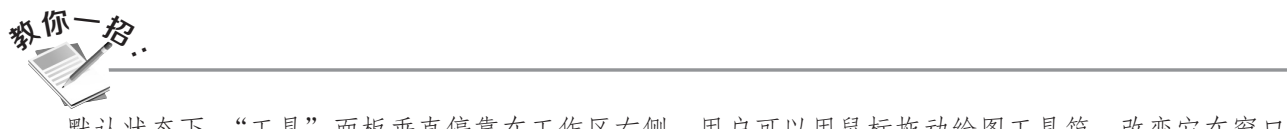

默认状态下,"工具"面板垂直停靠在工作区右侧,用户可以用鼠标拖动绘图工具箱,改变它在窗口中的位置。将工具箱拖到工作区之后,通过拖动工具箱的左右侧边或底边,可以调整工具箱的尺寸,如图 1-28 所示。

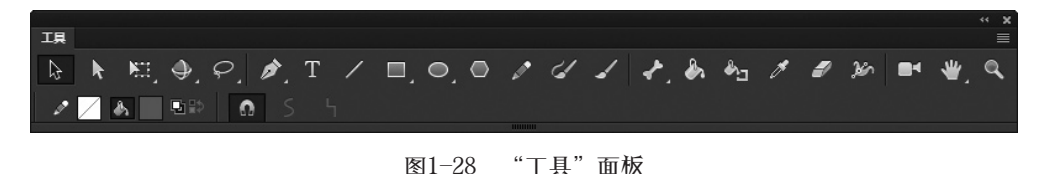

## 3. 其他浮动面板

浮动面板的一个好处是可以节省屏幕空间。用户可以根据需要显示或隐藏浮动面板,其他浮动面板 的功能简要介绍如下。

- ▶ 库:管理动画资源,比如元件、位图、声音、字体等。
- ▶ 画笔库:管理 Animate CC 2018 文档中的预设画笔和自定义画笔。
- ▶ 动画预设:包含 Animate CC 2018 预设的补间动画,在需要经常使用相似类型的补间动画的情况下,可以极大地节约项目设计和开发的生产时间。用户还可以导入他人制作的预设,或将自己制作的预设导出,与协作人员共享。
- ▶ 帧选择器:不必进行元件编辑窗口,就可以直观地预览并选择图形元件的第一帧,并设置图形元件的循环选项,如图 1-29 所示。通过选中"创建关键帧"复选框,还可以在帧选择器面板中选择帧时自动创建关键帧。

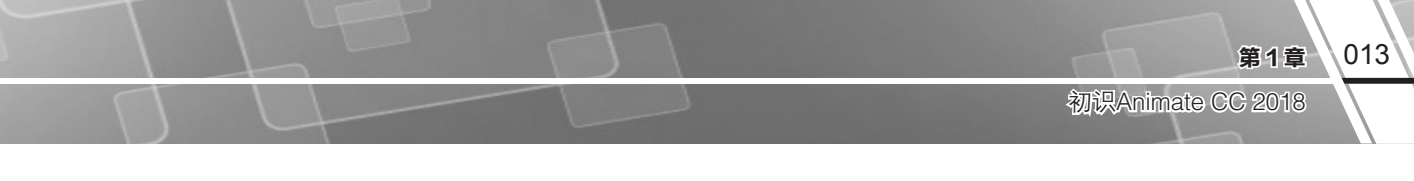

- ▶ 动作:通过编写 ActionScript 代码创建交互式内容。
- ▶ 代码片断:收集、分类一些非常有用的小代码,以便在"动作"面板中反复使用。
- ▶ 编译器错误:显示 Animate CC 2018 在编译或执行 ActionScript 代码期间遇到的错误,并能快速 定位到导致错误的代码行。
- ▶ 调试面板:用于在测试环境下打开调试控制台对本地的影片文件进行调试,并导出带有调试信息的 SWF 文件 (SWD 文件)。SWD 文件用于调试 ActionScript,并包含允许使用断点和跟踪代码的信息。
- ▶ 输出:用于测试 Animate CC 2018 文件时,显示相应信息以帮助用户排除文件中的故障。
- ▶ 对齐:用于控制舞台上的多个对象的排列方式,如对齐、分布、间隔、匹配大小。
- ≥ 颜色:用于选择颜色模式和合适的调配颜色,如图 1-30 所示。

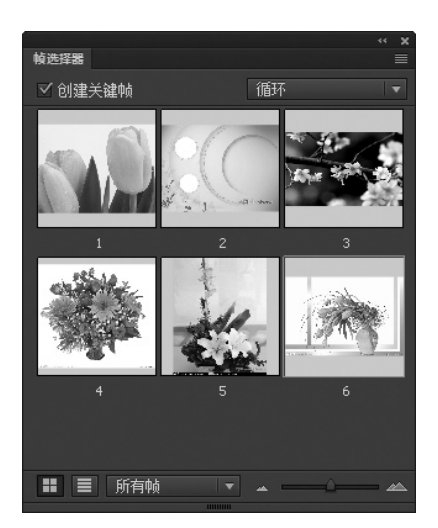

图1-29 "帧选择器"面板

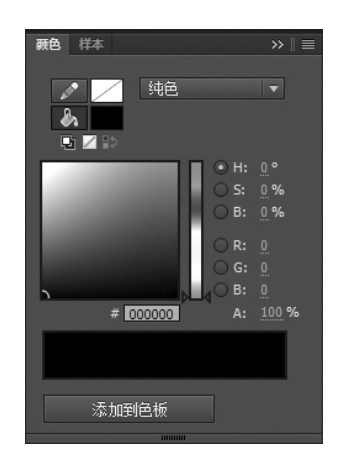

图1-30 "颜色"面板

- ▶ 信息:显示当前选中对象的尺寸、坐标位置,以及当前鼠标指针的坐标和所在位置的颜色值。
- ▶ 样本:用于拾取颜色和创建新的色板。

提示:

- ▶ 变形:集中缩放、旋转、倾斜、翻转等变形命令,可以精确地对选中对象进行变形。
- 当 组件:用于在 Animate CC 2018 文档中添加 Animate CC 2018 预置的组件。
- ▶ 历史记录:显示自创建或打开某个文档以来在该活动文档中执行的步骤的列表。
- У 场景:对 Animate CC 2018 文档中的场景进行管理。
- ▶ 图层深度: 更改 Animate CC 2018 文档中高级图层的深度, 创建深度感。

默认情况下, Animate CC 2018 的"历史记录"面板支持的撤销层级数为100 层级。用户可以在"首选参数"对话框中设置撤销和重做的层级数,如图1-31 所示。

| 首选参数                                                   |                                                                   | × |
|--------------------------------------------------------|-------------------------------------------------------------------|---|
| 常 <u>規</u><br>同步设置<br>代码编辑器<br>脚本文件<br>编译器<br>文本<br>绘制 | 撤销(U): 文档层级撤销 ▼<br>100 层级<br>自动恢复: ✓ 10 分钟<br>用户界面: 深 ▼<br>✓ 启用阴影 |   |

图1-31 设置撤销层级数

## 1.2.6 上机练习——组合、拆分浮动面板组

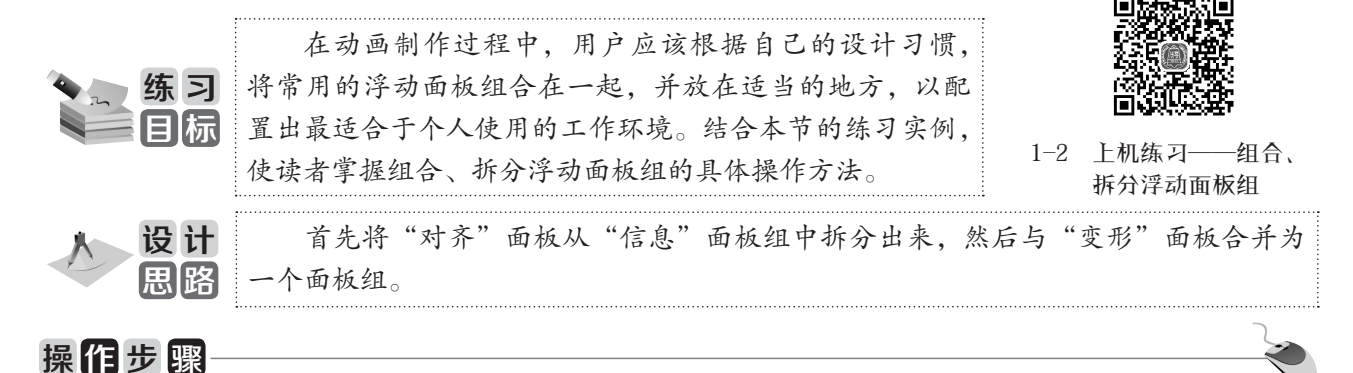

(1)执行"窗口" | "对齐"命令,打开"对齐"面板。

(2)在"对齐"面板的标签上按下鼠标左键,然后拖动到合适的位置,释放鼠标。此时"对齐"面 板成为一个独立的面板,可以在工作界面上随意拖动,如图 1-32 所示。

(3)执行"窗口" | "变形"命令,打开"变形"面板。

(4)单击"对齐"面板上的标签,然后拖动到"变形"面板上,此时"对齐"面板四周将以蓝色显示, 如图 1-33(a)所示,表示"对齐"面板将到达的目的位置。释放鼠标,即可将"对齐"面板与"变形" 面板进行合并,如图 1-33(b)所示。

| 对齐      |        |            | ≡ |
|---------|--------|------------|---|
| 对齐:     |        |            |   |
|         | 0∎ -0= | <u>0</u> . |   |
| 分布:     |        |            |   |
|         | þ⊧ ¢ŧ  | ļd         |   |
| 匹配大小:   | 间隔:    |            |   |
| 80      | =B di  |            |   |
| □ 与舞台对齐 |        |            |   |

图1-32 分离出的"对齐"面板

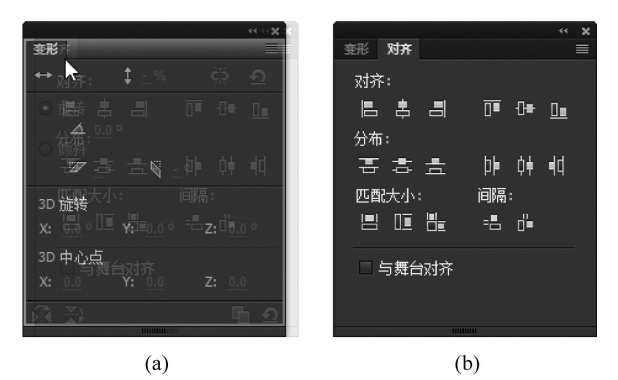

图1-33 组合"对齐"面板和"变形"面板

# 1.3 文件的基本操作

通过 1.2 节的学习,读者对 Animate CC 2018 的操作界面应该有一个初步的认识。本节将介绍在 Animate CC 2018 中创建动画的几个基本操作,即创建新文档、保存动画文件和打开已有的 Animate CC 2018 文件,让读者进一步了解 Animate CC 2018 的用户界面和操作体验。

### 1.3.1 上机练习——新建一个 Animate 文档

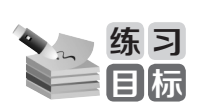

本节通过讲解创建 Animate 文档的具体步骤,介绍 Animate CC 2018 支持的文档类型,使读者掌握使用"新建 文档"对话框创建 Animate 文档的方法。

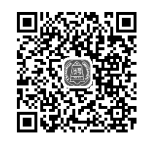

1-3 上机练习——新建 一个Animate文档

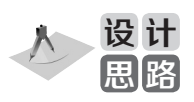

首先使用"新建"命令打开"新建文档"对话框,然后选择文档类型、设置舞台 尺寸和背景颜色,最后单击"确定"按钮新建一个 Animate 文档。

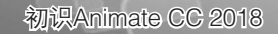

# 操作步骤

| 新建文档                                     | ×                                       |
|------------------------------------------|-----------------------------------------|
| 常规  模板                                   |                                         |
| 类型:                                      |                                         |
| An HTML5 Canvas                          | 宽(W): <u>550</u> 像素                     |
| [m] WebGL(预览)                            | 高(H): 400 像素                            |
| ActionScript 3.0                         | 标尺单位(R): 像素    ▼                        |
| an AIR for Desktop                       | 軌频(F): <u>24.00</u> fps                 |
| an AIR for iOS                           | 背景颜色:                                   |
| ActionScript 3.0 类                       | 设为默认值(M)                                |
| 7 ActionScript 3.0 接口<br>ActionScript 文件 |                                         |
| 🗟 JSFL 脚本文件                              | 描述:                                     |
|                                          |                                         |
|                                          | 设置为 Adobe Flash Player 发布的 SWF 文件的媒体和结构 |
|                                          |                                         |
|                                          | · · · · · · · · · · · · · · · · · · ·   |
|                                          | 确定 取消                                   |
|                                          |                                         |

(1)执行"文件" | "新建"命令,弹出如图 1-34 所示的"新建文档"对话框。

图1-34 "新建文档" 对话框

(2)在"常规"选项卡的"类型"列表中选择要创建的文件类型和模板。

在这里,读者可以看到 Animate CC 2018 可创建的文档类型有十来种,包括:

- ❑ HTML5 Canvas: 新建一个空白的 FLA 文件,其发布设置已经过修改,以便生成 HTML5 输出。 使用这种类型的文档时,有些功能和工具是不支持的。
- ▲ ActionScript 3.0: 创建一个脚本语言为 ActionScript 3.0 的 FLA 文档。
- ▶ AIR: 创建可以运行于桌面和移动设备(Android 系统、Apple iPhone 和 iPad)的 AIR 应用程序。
- ❑ ActionScript 3.0 类: 新建一个后缀为 as 的文本文件。与"ActionScript 文件"的不同之处在于, 选择该项时,可快速生成一个用于定义类的基本模板。
- ▲ ActionScript 3.0 接口: 与 ActionScript 3.0 类 相似,不同的是生成一个定义方法声明的基 本模板。
- ▲ ActionScript 文件: 创建一个后缀为 as 的空 白文本文件。
- ❑ JSFL 脚本文件: 创建一个用于扩展 Flash IDE 的 JavaScript 脚本文件。

本节练习选择"ActionScript 3.0"。

(3)在"新建文档"对话框右侧区域可以设置 文档属性。有关属性的具体介绍请参见1.4节的介绍, 本节练习保留默认设置。

(4)单击"确定"按钮关闭对话框。即可创建 一个空白的 FLA 文件,如图 1-35 所示。

| 无机 | 示题-1    | ×    |  |              |    |   |           |      |  |
|----|---------|------|--|--------------|----|---|-----------|------|--|
| +  | <b></b> | 场景 1 |  | - <u>111</u> | 4. | ₽ | $\square$ | 100% |  |
|    |         |      |  |              |    |   |           |      |  |
|    |         |      |  |              |    |   |           |      |  |
|    |         |      |  |              |    |   |           |      |  |
|    |         |      |  |              |    |   |           |      |  |
|    |         |      |  |              |    |   |           |      |  |
|    |         |      |  |              |    |   |           |      |  |
|    |         |      |  |              |    |   |           |      |  |
|    |         |      |  |              |    |   |           |      |  |
|    |         |      |  |              |    |   |           |      |  |
|    |         |      |  |              |    |   |           |      |  |
| 4  |         |      |  |              |    |   |           |      |  |

图1-35 新建的FLA文件

第1章

#### 1.3.2 保存动画文件

在 Animate CC 2018 中,保存文件的方法随保存文件的目的不同而不同。

#### 1. 只保存当前文件

执行"文件" | "保存"命令。在弹出的对话框中选择存放文件的位置,然后在"文件名"文本框 中输入文件名,如图 1-36 所示。单击"保存"按钮,即可保存文档并关闭对话框。

| An 另存为                                      |                                 | 11111                                                                                                    |           | × |
|---------------------------------------------|---------------------------------|----------------------------------------------------------------------------------------------------|-----------|---|
| ◯◯▽□▶库▶                                     | 文档→                             | • 4j                                                                                                    | 搜索文档      | ρ |
| 组织 ▼ 新建文件夹                                  | 保存路径                            |                                                                                                    | -         | 0 |
| ☆ 收藏夹 ↓ 下载                                  | ▲ 文档库<br>包括: 2 个位置              |                                                                                                    | 排列方式: 文件夹 | • |
| ■ 桌面<br>望』最近访问的位置<br>〕 2345下载<br>■ OneDrive |                                 | and the second second se |           | • |
| 肩 库<br>☐ PPTV视频                             | Adobe                           | Adobe                                                                                                    | Autodesk  | + |
| 文件名(N): 🗾<br>保存类型(T): 🗛                     | 标题-1 ◀<br>imate 文档 (*.fla) ◀━━━ | 文件名称<br>保存类型                                                                                                    |           | • |
| ◎ 隐藏文件夹                                     |                                 | [                                                                                                    | 保存(S) 取消  |   |

图1-36 保存文件

Animate 文档(\*.fla)是 Animate CC 2018 动画的源文件,如果以后需要修改动画内容,可以再次打 开进行修改。

**提示:** 如果是第一次保存该文件,则执行"文件"|"保存"命令,弹出"另存为"对话框。若文件已保存过,则执行"文件"|"保存"命令时,直接保存文件。

如果要将当前编辑的页面以另一个文件名保存,则执行"文件" | "另存为"命令。

#### 2. 保存打开的所有页面

执行"文件" | "全部保存" 命令。

#### 3. 以模板的形式保存

执行"文件" | "另存为模板"命令,弹出如图 1-37 所示的"另存为模板警告"对话框,提示用户 该操作将清除 SWF 历史记录数据。单击"另存为模板"按钮,弹出如图 1-38 所示的"另存为模板"对话框。

在"名称"文本框中输入模板名称,在"类别"下拉列表中选择模板类别,为便于协同工作,建议在"描述"文本框中输入该模板的简短介绍,然后单击"保存"按钮。

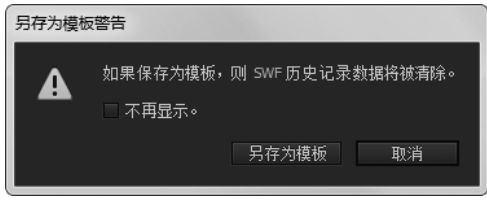

图1-37 "另存为模板警告"对话框

创建模板文件后,在"新建文档"对话框的"模板"选项卡中可以看到创建的模板文件。

|       |       | 第1章 017           |
|-------|-------|-------------------|
| T T T |       | 初识Animate CC 2018 |
|       | 另存为模板 | X                 |

| 为什乃侯似  |  |        |    |    |
|--------|--|--------|----|----|
| 名称(N): |  | - 预览 - |    |    |
| 类别(C): |  |        |    |    |
| 描述(D): |  |        |    |    |
|        |  |        | 保存 | 取消 |

图1-38 "另存为模板"对话框

#### 1.3.3 打开、导入文件

如果要在 Animate CC 2018 中查看或编辑已创建的 Animate CC 2018 文件,可以打开该文件;如果要 将外部资源应用到 Animate CC 2018 中,可以使用导入操作。

#### 1. 打开文件

执行"文件" | "打开"命令,弹出"打开"对话框。

在"查找范围"下拉列表中找到需要打开的文件,然后双击该文件,或 直接单击"打开"对话框中的"打开"按钮,即可打开选中的文件。

如果打开多个 Animate CC 2018 文档,多个文档的名称将以类似选项卡的形式排列在编辑栏的顶端,如图 1-39 所示。单击某一个文档的名称标签,即可切换到相应的文档窗口。

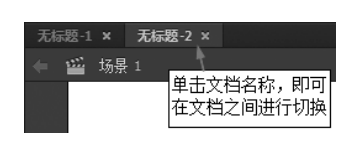

图1-39 新建的多个文档

#### 2. 导入外部资源

在 Animate CC 2018 中可以导入多种类型的外部文件,例如声音、图片、视频等媒体文件。

- (1)执行"文件" | "导入"命令中的一个子命令,如图 1-40 所示。
- ▶ 导入到舞台:将文件直接导入到当前文档中。

↘ 导入到库:将文件导入到当前 Animate 文档的库中。

- ≥ 打开外部库:将其他的 Animate 文档作为库打开。
- ▶ 导入视频:将视频剪辑导入当前文档中。

| 新建(N)             | Ctrl+N         |   |          |              |
|-------------------|----------------|---|----------|--------------|
| 打开                | Ctrl+O         |   |          |              |
| 在 Bridge 中浏览      | Ctrl+Alt+O     |   |          |              |
| 打开最近的文件(P)        | •              |   |          |              |
| 关闭(C)             | Ctrl+W         |   |          |              |
| 全部关闭              | Ctrl+Alt+W     |   |          |              |
| painter@adobe.com | •              |   |          |              |
| 保存(S)             | Ctrl+S         |   |          |              |
| 另存为(A)            | Ctrl+Shift+S   |   |          |              |
| 另存为模板(T)          |                |   |          |              |
| 全部保存              |                |   |          |              |
| 还原(R)             |                |   |          |              |
| 导入(I)             | N ,            | ( | 导入到舞台(I) | Ctrl+R       |
| 导出(E)             | •              |   | 导入到库(L)  |              |
| 转换为               | ,              |   | 打开外部库(O) | Ctrl+Shift+O |
|                   |                |   | 导入视频     |              |
| 发布设置(G)           | Ctrl+Shift+F12 | Г |          |              |
| 发布(B)             | Shift+Alt+F12  |   |          |              |
| AIR 设置            |                |   |          |              |
| ActionScript 设置   |                |   |          |              |
| 退出(X)             | Ctrl+Q         |   |          |              |
|                   |                |   |          |              |

图1-40 导入命令

(2) 在弹出的"导入"对话框中选中需要导入的文件,然后单击对话框中的"打开"命令,即可将 选中文件导入到舞台上。

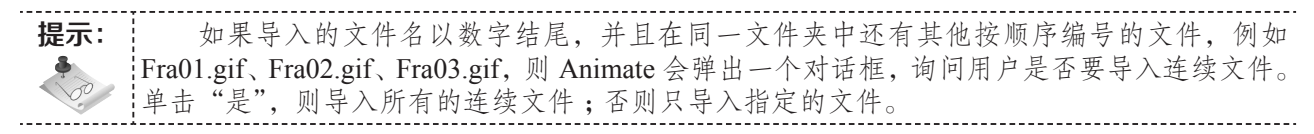

#### 1.3.4 使用模板

使用模板可以使用户基于一个已存在的布局方式快速创建 Animate CC 2018 项目或应用程序。

- (1)执行"文件" | "新建"命令,打开"新建文档"对话框。
- (2)单击"模板"选项卡,对话框框标题切换为"从模板新建",如图 1-41 所示。

| 从模板新建                                                                                              |     | ×                          |
|----------------------------------------------------------------------------------------------------|-----|----------------------------|
| 常规模板                                                                                               |     |                            |
| 类别:                                                                                                | 模板: | 预览:                        |
| 范例文件<br>媒体播放<br>機幅<br>滿示文稿<br>AR for Android<br>AIR for IOS<br>HTML5 Canvas<br>WebG.文档<br>广告<br>动画 |     | 没有可供预览的内容<br>描述1:<br>无描述 ^ |
|                                                                                                    |     | 确定取消                       |
|                                                                                                    |     |                            |

图1-41 "从模板新建" 对话框

(3)在"类别"列表中选择模板类型。

(4)在"模板"列表中选择具体的模板样式。

例如在"类别"中选择"范例文件",在"模板"列表中选择"Alpha 遮罩层范例",此时在"预览" 区域可以看到文档的缩略图,如图 1-42 所示。

| 从模板新建                                                                                                 |                                                                                                    |       | × |
|----------------------------------------------------------------------------------------------------|----------------------------------------------------------------------------------------------------|-------|---|
| 常规 模板<br>类别:                                                                                          | 橫板:<br>□ thá tha tha tha tha tha tha tha tha tha tha                                                                                                    | 预览:   |   |
| 3Dが2FF<br>媒体細放<br>横幅<br>消示文稿<br>AIR for Android<br>AIR for IOS<br>HTML5 Canvas<br>WebGL文档<br>广吉<br>动画 | <ul> <li>助供表知20時</li> <li>透視識赦</li> <li>外部文件的预加鐵器</li> <li>輸形同步</li> <li>AR 窗口示例</li> <li>AR 窗口示例</li> <li>Alpha 遭遇尾范例</li> <li>手写</li> <li>PRG 游戏 - 命中判定</li> <li>平移</li> <li>SWF 的形加軟器</li> <li>H就吃例</li> <li>日期前计时范例</li> <li>自該主義成形決标范例</li> </ul> |       |   |
|                                                                                                    |                                                                                                    | -<br> | 消 |

图1-42 选择模板类型

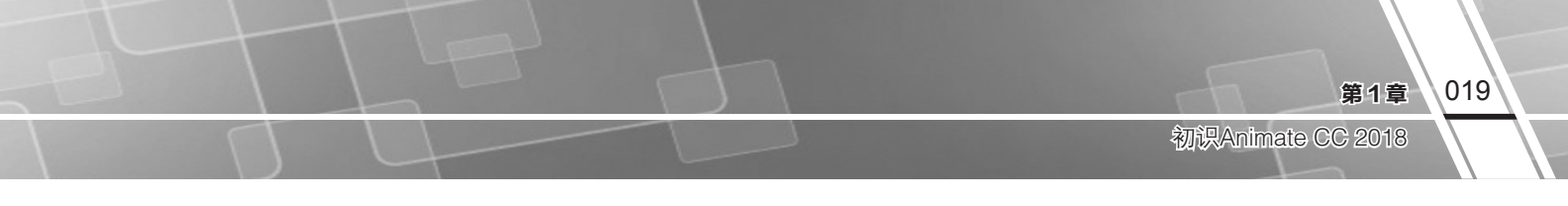

(5) 单击"确定"按钮即可基于模板新建一个文档,如图 1-43 所示。

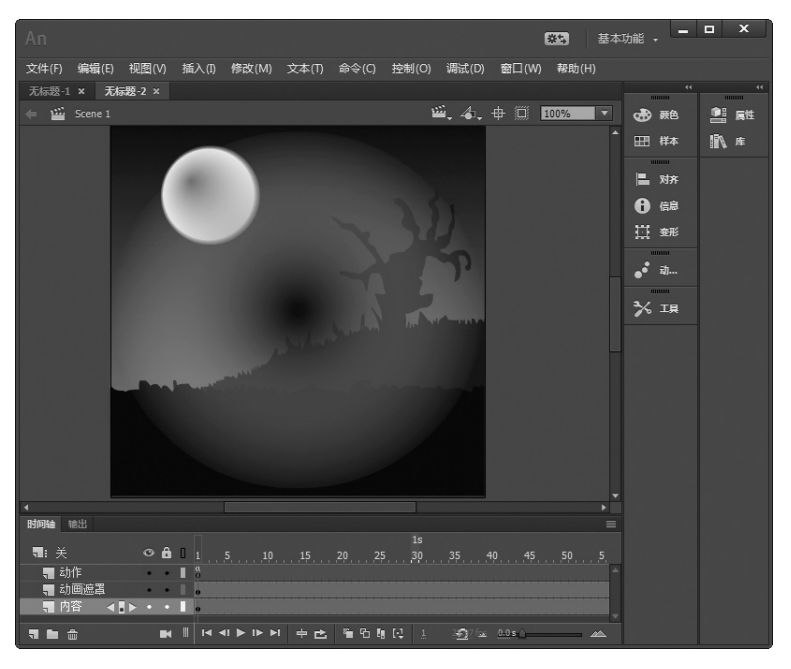

图1-43 基于模板新建的文档

(6) 对舞台上的模板进行修改,即可轻松完成一个漂亮的遮罩动画。

# 1.4 设置文档属性

在开始动画创作之前,必须进行周密的计划,正确地设置动画的放映速度和作品尺寸。如果中途修

改这些属性,将会大大增加工作量,而且可能使动画播放效果 与原来所预想的相差很远。在 Animate CC 2018 中通常使用"属 性"面板或"文档设置"对话框设置文档属性。

执行"修改" | "文档"命令,弹出如图 1-44 所示的"文 档设置"对话框。

#### 1.4.1 设置舞台尺寸

(1)在"单位"下拉列表中选择舞台大小的度量单位。

(2)在"舞台大小"区域,输入影片的宽度和高度值。单击 "匹配内容"按钮,则自动将舞台大小设置为能刚好容纳舞台上 所有对象的尺寸。

设置舞台大小时,使用"链接"按钮 ♀ 可按比例设置舞台

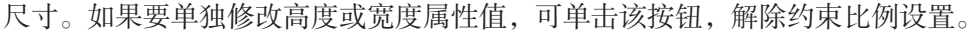

(3) 根据需要选择"缩放内容"选项。

图1-44 "文档设置" 对话框

"缩放内容"功能是指根据舞台大小缩放舞台上的内容。选中此选项后,如果调整了舞台 提示: 大小,舞台上的内容会随舞台同比例调整大小,如图 1-45 所示。此外,选中"缩放内容"选项后, 舞台尺寸将自动关联并禁用。

| 文档设置         |                                                            |
|--------------|------------------------------------------------------------|
| 单位:          | 像素    ▼                                                    |
| 舞台大小:<br>缩动· | 宽: <u>550</u> ☆ 高: <u>400</u> 像素 匹配内容<br>2 缩钠内容            |
| ⇒順刀火・        | ▲ 锁定层和隐藏层                                                  |
| 锚记:          | <b>1</b>                                                   |
|              | ₽ <del>0</del> <del>4</del><br>⊾ <del>4</del> <del>4</del> |
| 舞台颜色:        |                                                            |
| 帧频:          | 24.00                                                      |
| 设为默认         | 值取消确定                                                      |

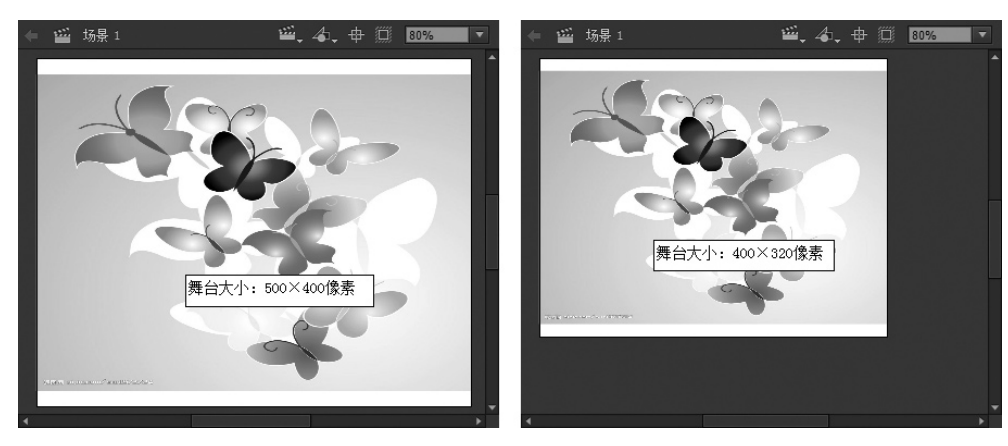

图1-45 缩放内容

(4)在"锚记"区域设置舞台尺寸变化时,舞台扩展或收缩的方向。

例如,舞台原始尺寸为550 像素×400 像素,如图1-46(a)所示;选择锚点♥,修改舞台尺寸为320 像素×240 像素,单击"确定"按钮后,舞台会根据所选锚点沿相应方向收缩,如图1-46(b)所示。

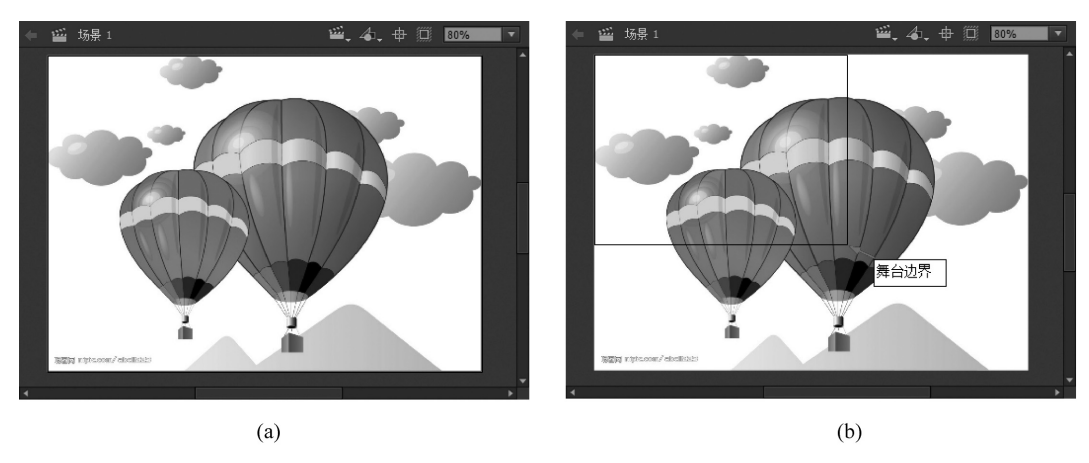

图1-46 基于锚点缩放舞台

#### 1.4.2 设置舞台背景

020

Animate CC 2018 中文版入门与提高

舞台的默认颜色为白色,可用作影片的背景,在最终影片中的任何区域都可看见该背景。

单击"舞台颜色"右侧的颜色框,在弹出的色板中选择动画背景的颜色,如图 1-47 所示。用户选择一种颜色,面板左上角会显示这种颜色,同时以 RGB 格式显示对应的数值。

Animate CC 2018 支持透明画布背景,在图 1-47 所示的色板右 上角设置 Alpha:% 的值可以指定透明度级别;单击"无色"按钮 ☑,可将舞台颜色完全设置为透明。

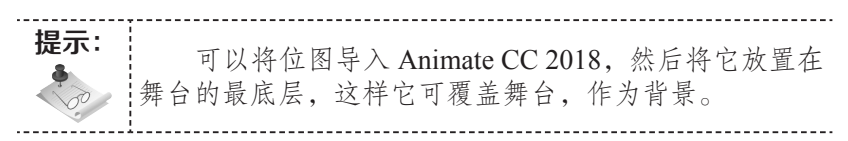

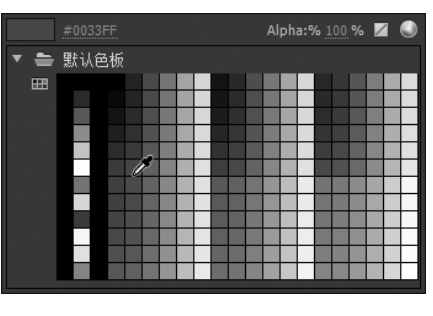

图1-47 设置舞台背景颜色

#### 1.4.3 设置帧频

"帧频"表示动画的放映速度,单位为帧/秒。默认值24对于大多数项目已经足够,当然,用户也